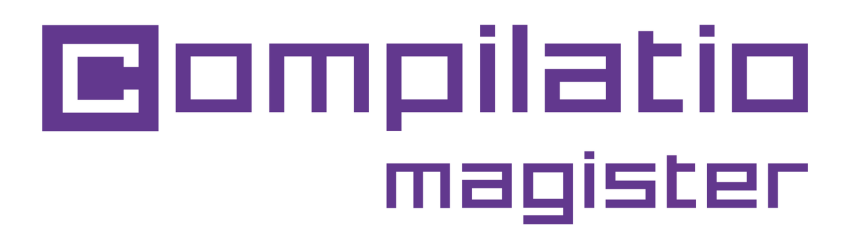

## INTRODUCCIÓN A COMPILATIO MAGISTER

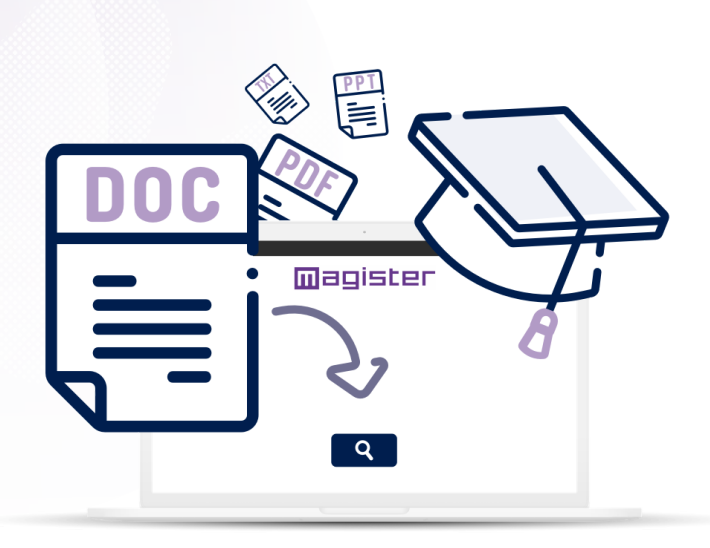

Objetivos: mejorar la integridad académica y capacitar a los alumnos.

¿Quieres promover la autenticidad en las tareas de los alumnos? Adopta el programa antiplagio Compilatio Magister,que combina equidad y pedagogía.

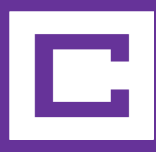

## Etapas para obtener un índice de plagio con Compilatio Magister

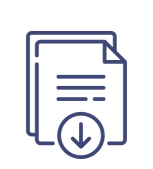

**Recogida o depósito** del documento en la interfaz.

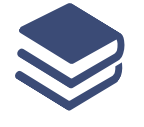

Se puede elegir indexar o no en la biblioteca de referencia.

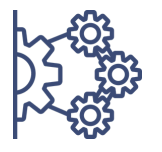

**Análisis** con los 3 niveles de comparación.

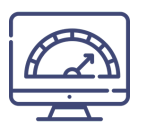

**Obtención de un índice de similitud,** lista y ubicación de las fuentes.

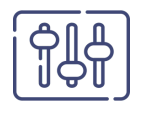

**Comprobación y ajustamiento** manual de las fuentes citadas correctamente.

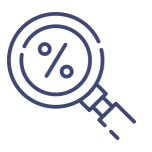

**Descubrir el índice de plagio** y los documentos de análisis.

## Conectarse al servicio Compilatio Magister

#### 1a Conexión

- El servicio no necesita ninguna instalación.
- En la página www.compilatio.net, haz clic en el botón de conexión que aparece arriba a la derecha.
- Nombre de usuario y contraseña enviados por el referente Compilatio de tu centro.

Para saber quién es el referente Compilatio de tu centro, contáctanos a: <u>support@compilatio.net</u>.

#### Visualización de las funciones

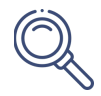

**Búsqueda de** un documento en tu cuenta o en la biblioteca de referencia de tu centro: nombre del autor, título, descripción...

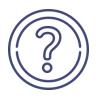

**Centro de ayuda**: acceso rápido a las **FAQ completas**, contacto directo con el **equipo de asistencia**.

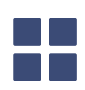

**Interfaz reservada a los referentes Compilatio**: estadísticas de uso, creación de cuentas...

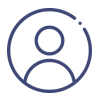

**Ajustes:** modificación de datos personales, historial de acciones realizadas, cambio de contraseña...

## Subir los documentos para el análisis

Crea una carpeta y **define el método de presentación** de las tareas. Los estudiantes no tienen acceso a tu cuenta personal, ni a los resultados del análisis.

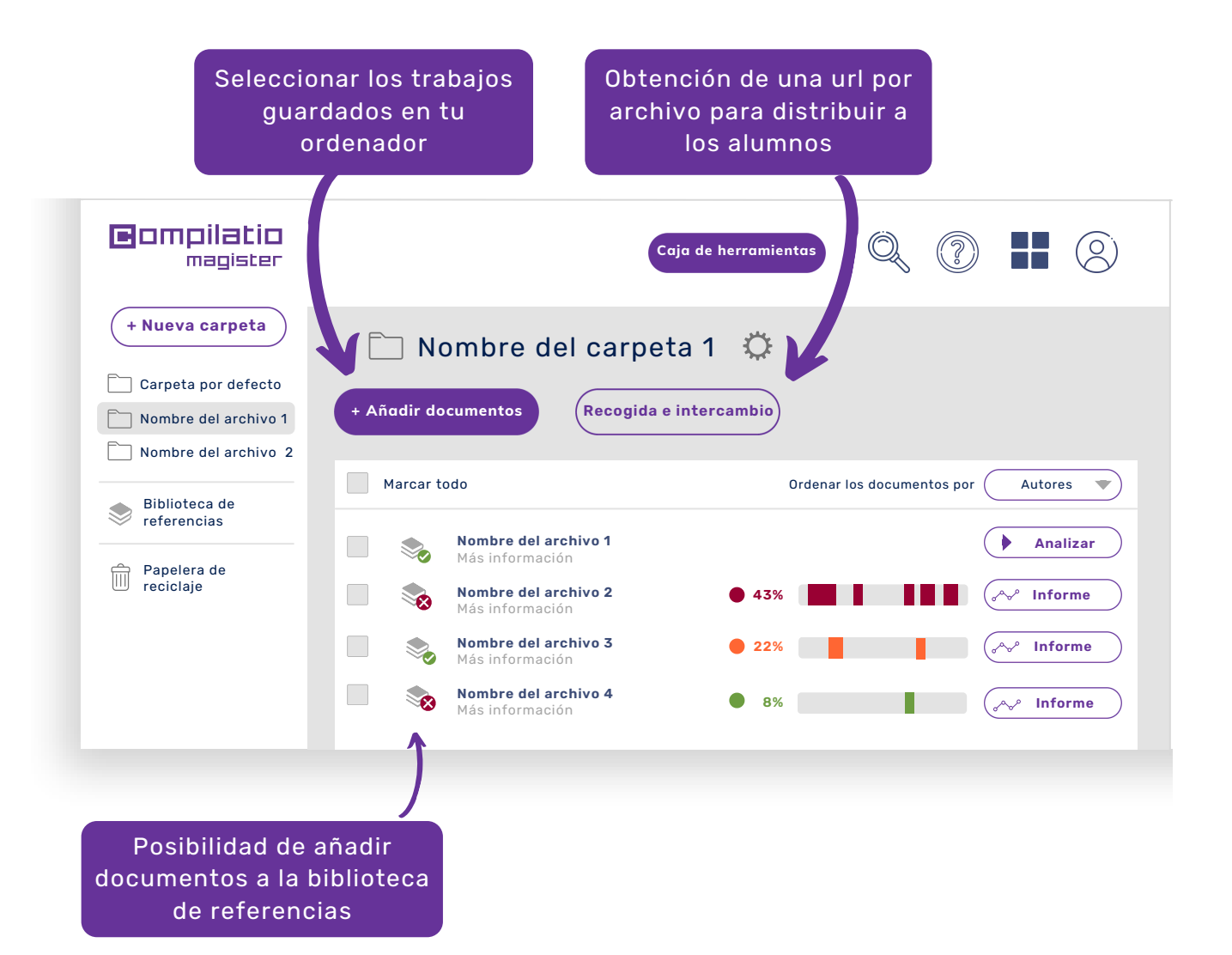

La biblioteca de referencias es el conjunto de los **documentos indexados por los usuarios** Compilatio Magister. Para más información, haz clic aquí:

Biblioteca de referencias

## Analizar los trabajos de los alumnos

#### Fiabilidad de las comparaciones de 3 niveles

- Páginas web, artículos y publicaciones libres de acceso en Internet.
- Contenido depositado en el software por tus equipos,
- Documentos de los demás usuarios Compilatio Magister con la biblioteca de referencias.

#### Etapas del análisis

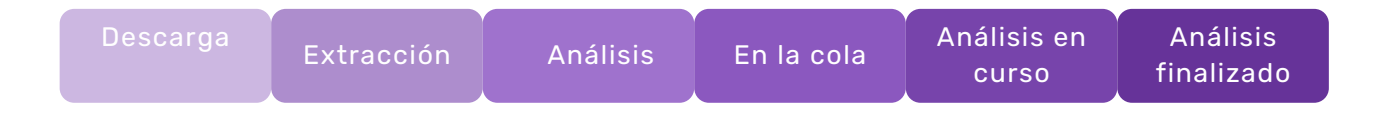

Mientras se procesan los análisis, no **es necesario que permanezcas conectado** a tu cuenta. En caso de inactividad prolongada, acuérdate de **actualizar tu página** web para actualizar los resultados.

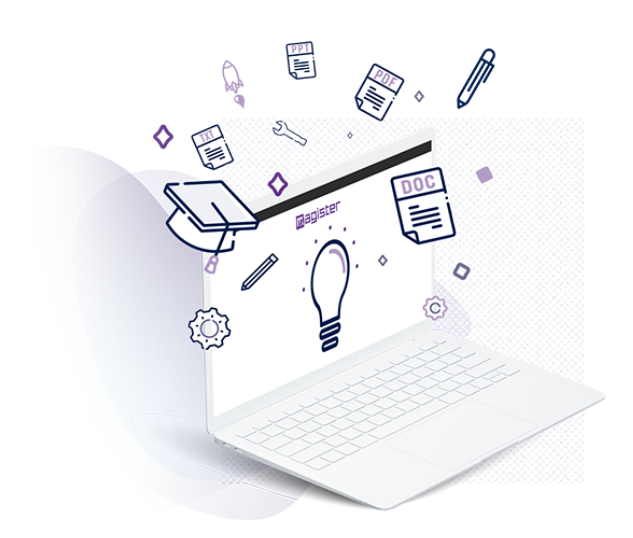

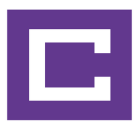

## Interpretar los resultados del análisis

Una vez finalizado el análisis, haz clic en el botón "Informe" para acceder a los resultados. El informe de análisis Compilatio se lee en 2 etapas.

#### 1. Descubrir el índice de similitudes

- Comparación entre el resultado y las expectativas del corrector.
- **Índice aceptable** definido en función del tipo de tarea examinada, la materia impartida o el nivel de exigencia del centro.

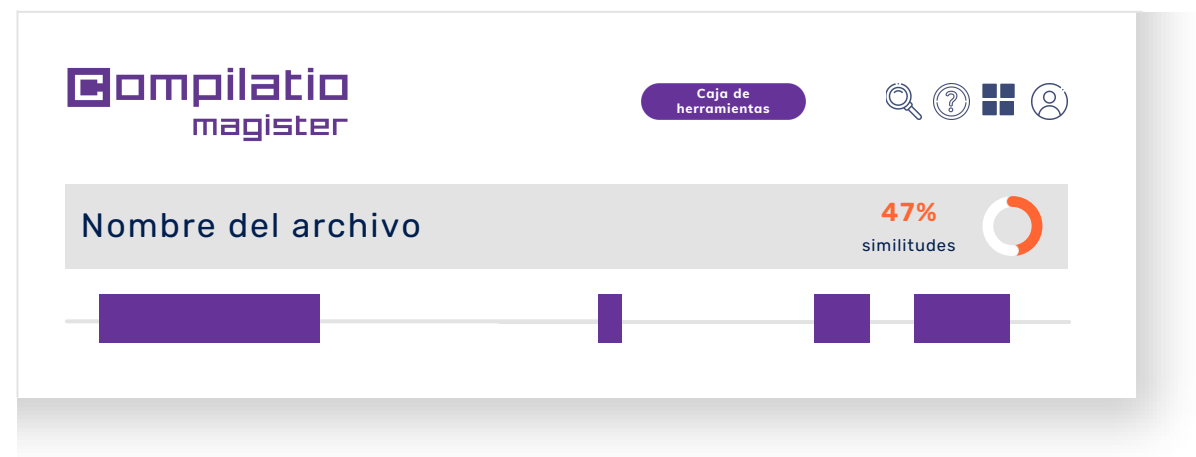

**Truco**: Ver el porcentaje de texto entre comillas, arrastrando el cursor sobre el índice de similitud. Para tener más información sobre el índice de similitud, haz clic aquí:

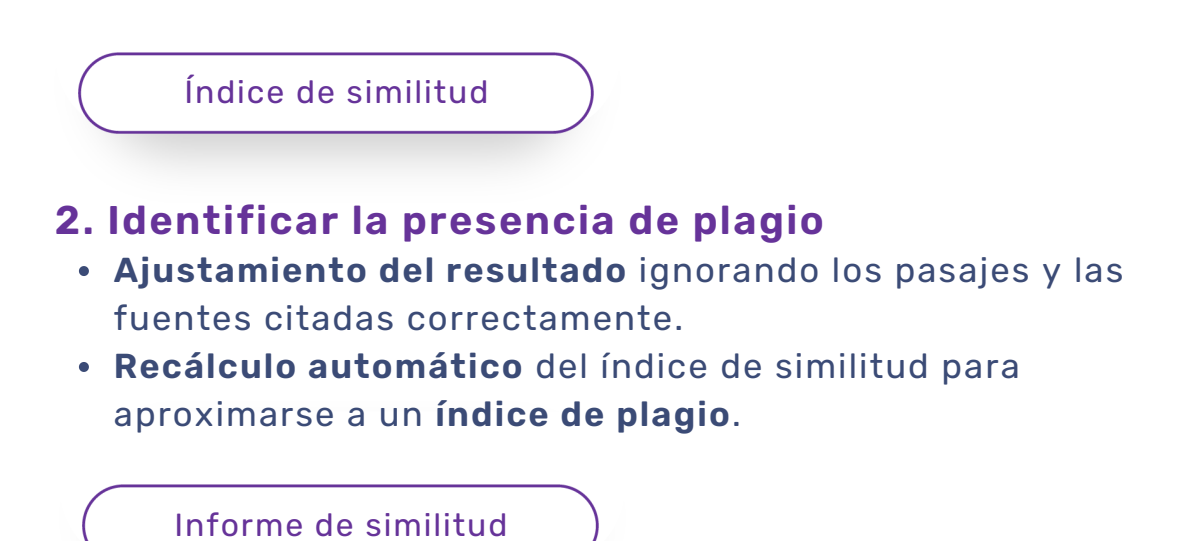

## Analizar las fuentes detectadas

- Fuentes clasificadas por índices de similitud decrecientes.
- **Descripción de las fuentes** con el nombre de la página, la URL y las fuentes secundarias.
- Índice de similitudes de cada fuente en función de la totalidad del documento.
- Posibilidad de **excluir las fuentes deseadas**, recalculándose el índice de similitud.

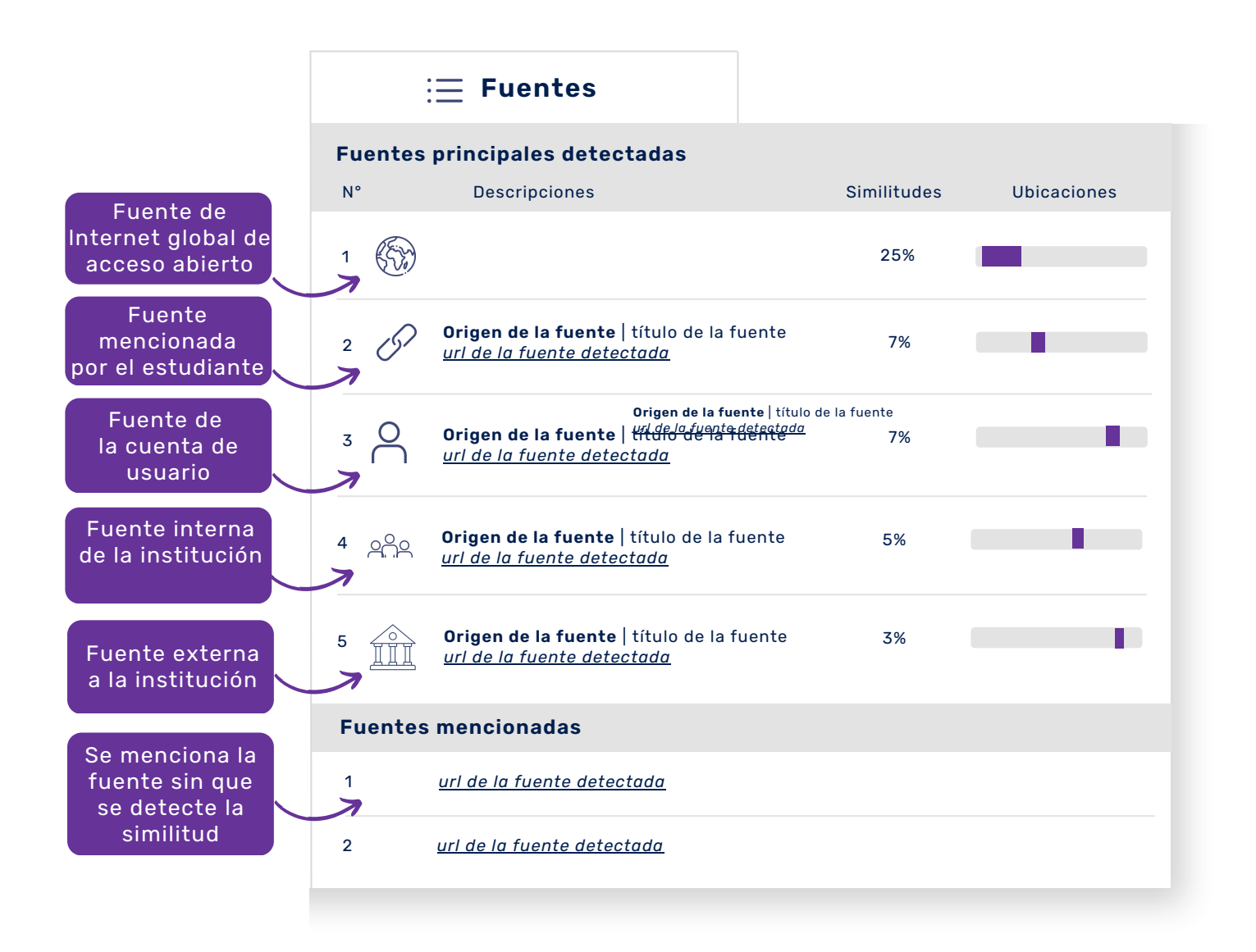

# Ajustar el resultado según los puntos de interés

#### Análisis de las similitudes una por una

- Navegación por:
  - Similitudes que se encuentran idénticas
  - Fragmentos de texto entre comillas
  - Lenguas no reconocidas

#### Comando sobre las zonas de similitudes

- Posibilidad de **ignorar una zona de texto**. Ten en cuenta que una fuente puede incluir a veces varios campos de texto.
- Posibilidad de ignorar todos los campos de texto relacionados con la fuente estudiada.
- Posibilidad de restaurar una fuente previamente ignorada en cualquier momento.

![](_page_8_Figure_10.jpeg)

## Ajustar los resultados con la visualización cara a cara

Este análisis más preciso **permite identificar**, **navegar y comparar el texto redactado por el autor** y el texto de la fuente.

![](_page_9_Figure_2.jpeg)

![](_page_9_Picture_3.jpeg)

### Editar los documentos de los análisis

#### Informe de análisis

- Objetivo: entender los errores que aparecen en el texto.
- Contenido: texto integral y resultados de los análisis.
- Uso: presentar el informe al alumno de manera pedagógica.

#### Certificado de análisis

- Objetivo: hacer un balance del análisis del trabajo.
- Contenido: síntesis del informe del análisis.
- Uso: presentar el certificado a un jurado o a miembros de la dirección del centro.

#### Informe del Certificado análisis del análisis

**Índice de similitudes** de las citas exactas y las reformuladas

**Fuentes** principales, secundarias, mencionadas e ignoradas

Porcentaje de texto entre comillas

Conjunto del texto con la **ubicación de las fuentes** detectadas

![](_page_10_Figure_14.jpeg)

## Utilizar los recursos pedagógicos Compilatio

![](_page_11_Picture_1.jpeg)

## Ahorro de tiempo en la búsqueda de información sobre el plagio

#### Compartir información sobre el plagio

 Definición de plagio y sus diferentes formas, metodología de las normas de citación, guía de sanciones...

#### Inspiración para crear su propio contenido

 Normas antiplagio, código de honor, página antiplagio...

#### Una pedagogía al servicio de profesores y alumnos

- Informaciones seleccionadas por un experto en derechos de autor.
- Contenido listo para ser compartido.
- Autoformación y **formación** de los alumnos.
- Compromiso valorado en el proceso.

![](_page_11_Picture_12.jpeg)

![](_page_12_Picture_0.jpeg)

## Para validar la integridad académica de los alumnos.

A partir de ahora usa Compilatio Magister

![](_page_12_Picture_3.jpeg)

Ahorro de tiempo en la corrección

![](_page_12_Picture_5.jpeg)

Garantía de la calidad de la educación

![](_page_12_Picture_7.jpeg)

Formación sobre el cumplimiento de los derechos de autor

#### www.compilatio.net/magister

![](_page_12_Picture_10.jpeg)